วิธีการ เช็คอีเมล์ผ่านระบบเว็บเมล์ (Web mail based)

1.ให้ พิมพ์ชื่อโดเมนของท่านเข้าไปที่ Browser ตามตัวอย่างภาพด้านล่าง เช่น http://mail.yourdomain.com พร้อม กับใส่ E-mail และ password ของท่านเข้าไป จากนั้นก็กดปุ่ม Login

| ogin | to SmarterMa      | ail        |         |       |      |
|------|-------------------|------------|---------|-------|------|
| Ema  | il Address (ex. ) | user@examp | le.com) |       |      |
| use  | r@yourdomain.co   | om         |         |       |      |
| Pas  | sword             |            |         |       |      |
| •••  | •••••             |            |         |       |      |
| E,   | Remember me       |            |         |       |      |
| Use  | Browser Langua    | age 💌      | 4       | Login | Help |

 เมื่อเข้าสู่ระบบ Web mail ก็จะเห็นหน้าตาตามภาพด้านล่าง นี้ครับผม หากต้องการเช็คเมล์ก็ให้คลิกที่เมนู Inbox ตามที่ทางเราได้ High-light สีแดง ด้านซ้ายไว้ให้ครับผม ตามภาพด้านล่างครับ

| 0         |                          |                                                                                                    |                                                                                                |  |  |  |
|-----------|--------------------------|----------------------------------------------------------------------------------------------------|------------------------------------------------------------------------------------------------|--|--|--|
| Smar      | terMail Enterprise 8.3   | aurt.aspx+page=Lu1haW4vZnJtTWVZc2FnZXMuYXNweU8_&section=UserE                                                                                                    | mailocion=faise 🔎 * 🛪 🛪 📔 😂 # Call Sheet   🖉 Hosting : We   🔽 Inl<br>contact@ne                |  |  |  |
|           | Email                    | Inbox (2)                                                                                                    |                                                                                                |  |  |  |
|           | New - Actions -          | Actions - Delete - View -                                                                                                    | Reply Reply All Forward Delete Add - Print                                                     |  |  |  |
|           | My Today Page            | Q Search x                                                                                                    | Confirm register at NetdesignHost.com (Usernar<br>a. 23/3/2555 9:55<br>From: NetdesignHost.com |  |  |  |
|           |                          | □ From / Subject Date ▼ / Size                                                                                                    |                                                                                                |  |  |  |
|           |                          | 🔄 🔄 NetdesignHost.com 9:57 AM 🖓<br>ข้อมูลการสังชื่อบริการโ 13k                                                                                                    | To: kon.kanok22@hotmail.com<br>Cc: contact@netdesignhost.com, order@netdesignhost.com          |  |  |  |
|           |                          | NetdesignHost.com 9:56 AM Sk Onfirm register at Ne 8k                                                                                                    | Message                                                                                        |  |  |  |
|           |                          | Provide Support Support Transcript of 23-Mar-20 19k                                                                                                    | NotdocianHoot                                                                                  |  |  |  |
| <b>\$</b> | All Attachments          | 🔲 🖂 Netdesignhost.com 9:56 AM 🥎<br>Re: ปายตั้งค่า CNAME ส่ 16k                                                                                                    |                                                                                                |  |  |  |
| 2         |                          | NetdesignHost.com Sis5 AM Sk Sk                                                                                                    | Make Difference Web Hosting                                                                    |  |  |  |
|           |                          | Mail Delivery Subsyster Star  Star  Sta |                                                                                                |  |  |  |
| lin –     |                          | 🔟 🖂 Vuttichai Voraphani 9:54 AM 🥎<br>ช่วยตั้งค่า CNAME สำหรับ 14k                                                                                                    | Confirm register at NetdesignHost.com (Usernam                                                 |  |  |  |
|           |                          | Transcript of 23-Mar-20 21k                                                                                                    |                                                                                                |  |  |  |
| 13        |                          | 🗈 🔄 Shopup.com 9:52 AM 🖓<br>Re: dhriuta shopup thr 38k                                                                                                    | เรยน คุณ konkanok yaopitak,<br>ขณะนี้ท่านได้สมัครเป็นสมาชิก NetdesignHost.com เรื              |  |  |  |
| ā         |                          | 🖻 🖻 Netdesignhöst.com 9:52 AM 🖓<br>Re: อันเล้ากลูกค้า 21k                                                                                                    | * ข้อมูลสมาชิก                                                                                 |  |  |  |
|           |                          | Automated Reminder: Y                                                                                                    | *หากต้อ                                                                                        |  |  |  |
|           | 150 MB used of 30,000 MB | 335 message(s), 0 deleted, 0 unread                                                                                                    |                                                                                                |  |  |  |

ส่วน High-light สีแดงตรงกลาง เป็นอีเมล์ใหม่ที่เข้ามาจะขึ้นอีเมล์สีเหลือง Mark เอาไว้ครับ ส่วนอีเมล์ที่ถูกเปิดอ่านแล้ว ก็จะเป็นสีขาวปกติครับ และเรื่อง การ Get /receive อีเมล์ ใหม่ในระบบ Webmail จะดึงอีเมล์มาที่เว็บเมล์ทุกๆ 10-15 <mark>วินาที</mark> ครับก็จะได้รับเมล์ทันทีเมื่อมีการส่งเข้ามาครับผม